# Verkabeln an einem **Standard-Anschluss** (analog)

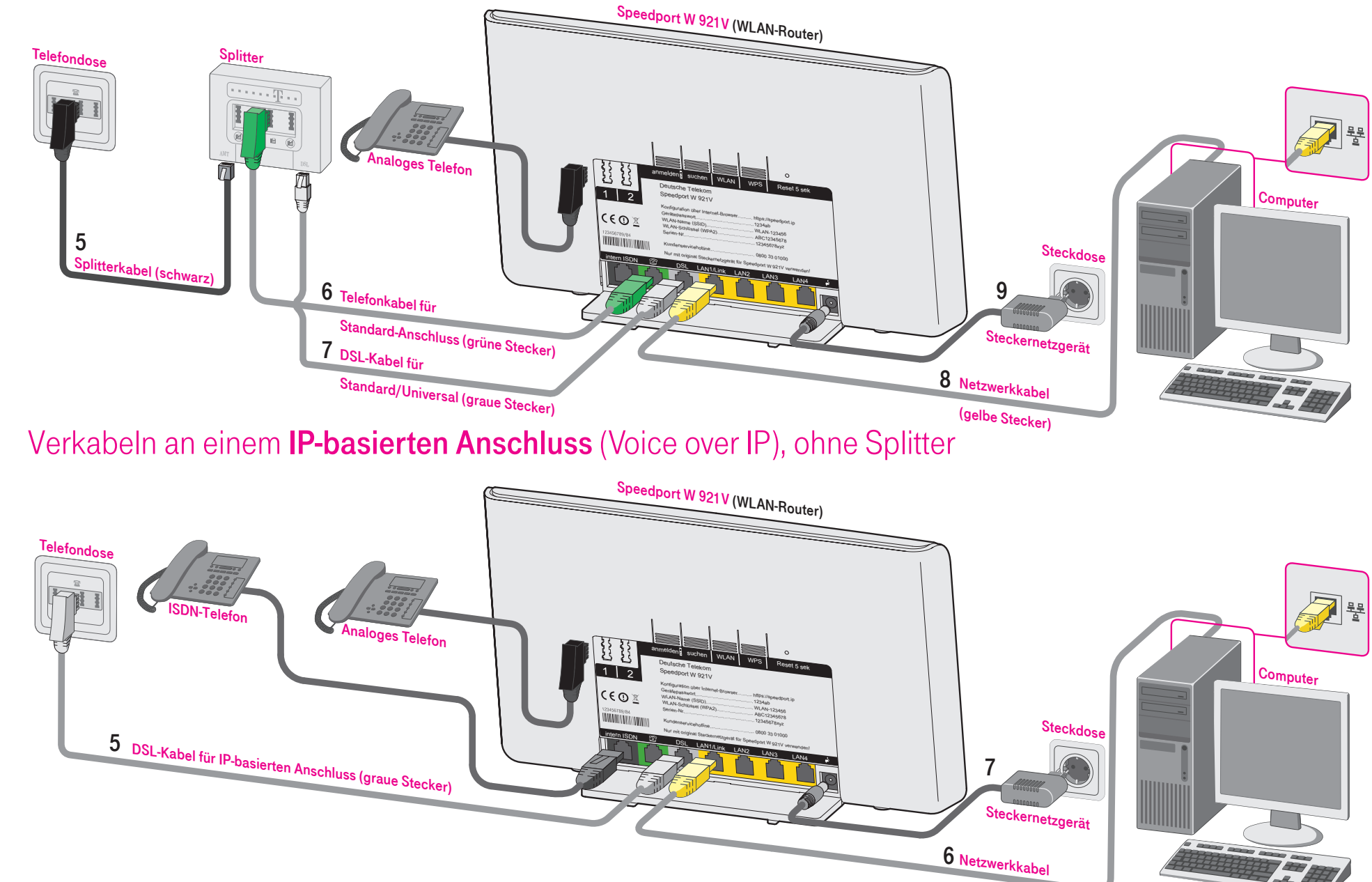

(gelbe Stecker)

۲

# Verkabeln an einem **Universal-Anschluss** (ISDN)

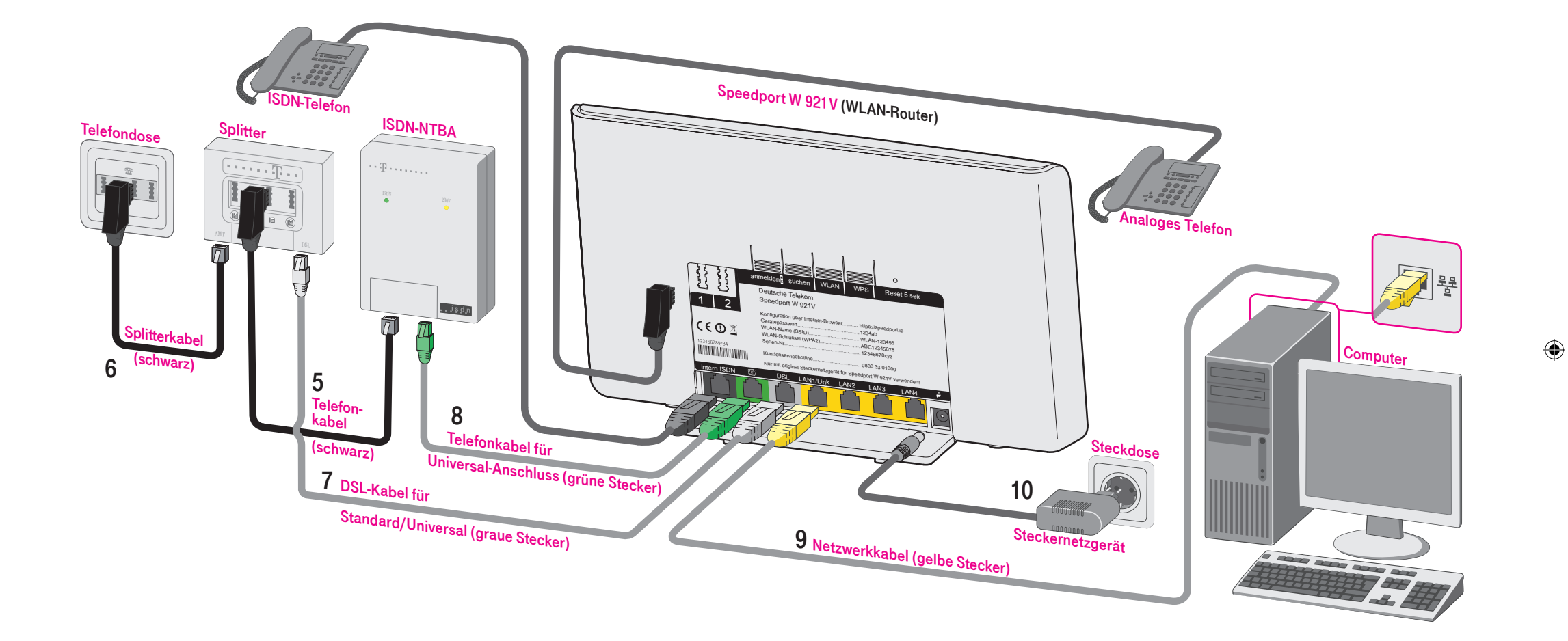

### Vordere Umschlagseiten:

### Hintere Umschlagseiten:

- (analog)" und
- "Verkabeln an einem IP-basierten Anschluss (Voice over IP)"

-

 "Verkabeln an einem Standard-Anschluss
 "Verkabeln an einem Universal-Anschluss (ISDN)"

( )

# Speedport W 921V

Schnellstart - Anleitung

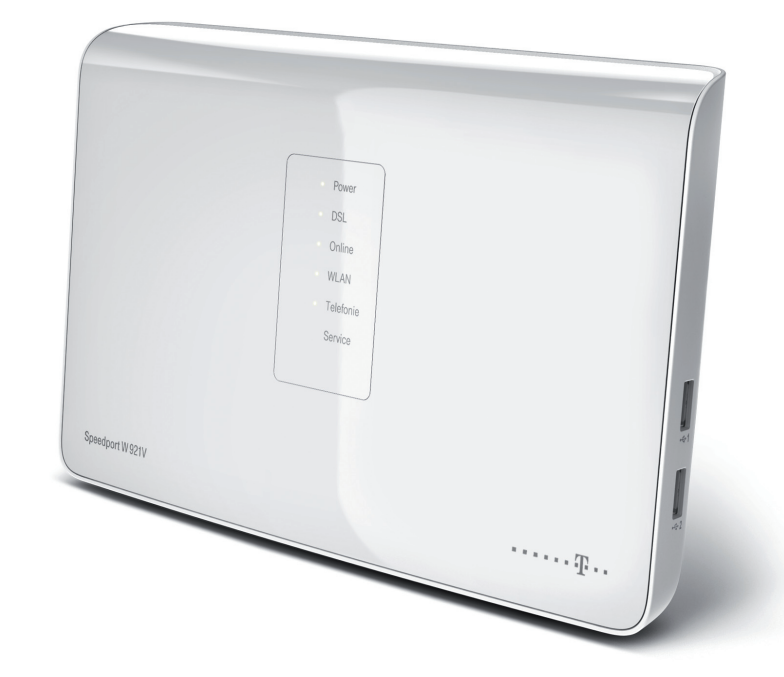

Schnellstart - Anleitung für Speedport W 921V, Stand 07/2011

Herausgeber: Telekom Deutschland GmbH Landgrabenweg 151 53227 Bonn

Besuchen Sie uns im Telekom Shop oder im Internet: www.telekom.de

## Sicherheitshinweise.

- Lassen Sie keine Flüssigkeiten in das Innere des Speedports eindringen, da sonst elektrische Schläge oder Kurzschlüsse die Folge sein könnten.
- gerät.
- darüber stolpern kann.

Vordere Umschlagseiten:

- (analog)" und
- schluss (Voice over IP)"

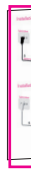

Erleben, was verbindet. 

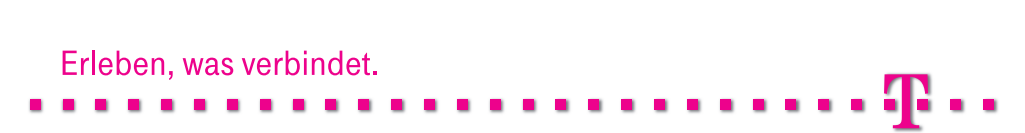

( )

- Der Gesetzgeber fordert, dass wir Ihnen wichtige Hinweise für Ihre Sicherheit geben und Sie darauf hinweisen, wie Sie Schäden am Gerät und an anderen Einrichtungen vermeiden.
- Öffnen Sie den Speedport W 921V nicht. Durch unbefugtes Öffnen des Gehäuses und
- unsachgemäße Reparaturen können Gefahren für die Benutzer des Gerätes entstehen und der Gewährleistungsanspruch erlischt.
- Trennen Sie während einer automatischen Konfiguration oder einem Firmware-Update den Speedport nicht vom Stromnetz oder vom DSL-Anschluss. Der dadurch entstehende Datenverlust könnte zur Folge haben, dass Ihr Gerät nicht mehr funktioniert.
- Betreiben Sie den Speedport W 921V nur mit dem im Lieferumfang enthaltenen Steckernetz-
- Stecken oder lösen Sie während eines Gewitters keine Leitungsverbindungen und installieren Sie den Speedport W 921V nicht.
- Der Speedport W 921V ist nur für Anwendungen innerhalb eines Gebäudes vorgesehen. Verlegen Sie die Leitungen nicht im Freien und nur so, dass niemand darauf treten oder

- "Verkabeln an einem IP-basierten An-

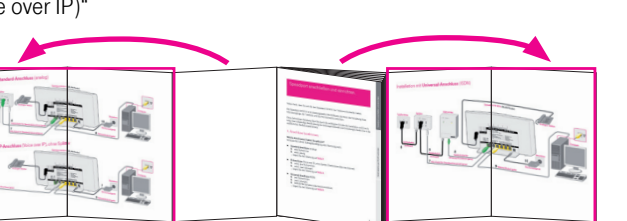

Hintere Umschlagseiten:

 "Verkabeln an einem Standard-Anschluss
 "Verkabeln an einem Universal-Anschluss (ISDN)"

 $(\mathbf{r})$ 

# Speedport anschließen und einrichten.

Vielen Dank, dass Sie sich für den Speedport W 921V der Telekom entschieden haben.

Der Speedport W 921V ist ein leistungsstarker WLAN-Router, der Ihnen die Verwaltung Ihres Internetzugangs, der Telefonie und des Heimnetzwerks erleichtert.

Diese Schnellstart-Anleitung führt Sie durch die wichtigsten Schritte der Installation und Einrichtung. Eine vollständige Beschreibung der Leistungsmerkmale und Einstellungen finden Sie in der ausführlichen Bedienungsanleitung.

### 1. Anschluss bestimmen.

### Welche Anschlussart haben Sie gebucht?

Schauen Sie in Ihrer Auftragsbestätigung oder Rechnung nach.

- Standard-Anschluss (analog)
  - eine Rufnummer
  - eine Leitung

( )

- ... folgen Sie der Anleitung auf Seite 2.
- IP-basierter Anschluss (Voice over IP), ohne Splitter (Telefonieren über das Internet)

 $( \bullet )$ 

- mind. drei Rufnummern
- mind. zwei Leitungen
- ... folgen Sie der Anleitung auf Seite 4.
- Universal-Anschluss (ISDN)
  - drei Rufnummern
  - zwei Leitungen
  - ISDN-NTBA (erhalten oder bereits installiert)
  - ... folgen Sie der Anleitung auf Seite 6.

Hilfe

### 2. Geräte und Kabel anschließen.

### Verkabeln an einem Standard-Anschluss (analog)

- 1 Folgen Sie den Schritten auf dieser Seite nur, wenn Sie einen **Standard-Anschluss** (analog) haben (siehe "1. Anschluss bestimmen" auf **Seite** 1).
- 2 Nehmen Sie die folgenden Teile aus der Verpackung. Den restlichen Packungsinhalt benötigen Sie nicht.

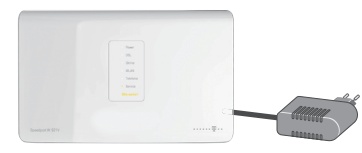

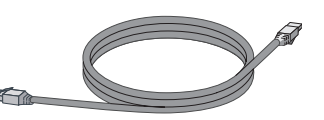

Speedport W 921V (WLAN-Router) und Steckernetzgerät

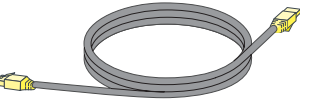

Stecker) Telefonk

DSL-Kabel für Standard/Universal

(graue Stecker)

Netzwerkkabel (gelbe Stecker) Telefonkabel für Standard-Anschluss (grüne Stecker)

Außerdem benötigen Sie die folgenden Teile aus Ihrem DSL-Paket (die Teile sind eventuell schon früher geliefert und montiert worden):

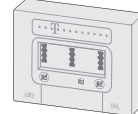

Perio Reservacio Internativa de la construcción Internativa de la construcción Internativa de

 $(\mathbf{r})$ 

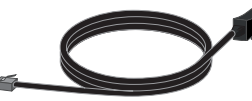

Splitter (eventuell schon neben der Telefondose montiert)

Splitterkabel, TAE-Anschlusskabel (schwarz)

### Sie benötigen zusätzlich die folgenden Dokumente (Beispiel Telekom):

- Auftragsbestätigung
- Ihre persönlichen Zugangsdaten

Daraus benötigen Sie folgende Angaben:

- Telefonnummer
- Anschlussart, Beispiel: "Standard-Anschluss"
- Anschlusskennung, Beispiel: "001122334455"
- Zugangsnummer (vormals T-Online Nummer), Beispiel: "554433221100"
- Mitbenutzernummer, Beispiel: "0001"
- Persönliches Kennwort, Beispiel: "12345678"

3 Klappen Sie zur besseren Übersicht die vorderen Umschlagseiten dieser Anleitung aus.

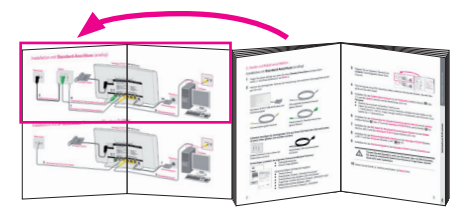

- **4** Falls Sie bereits einen DSL-Anschluss haben, entfernen Sie das alte Modem, das alte Netzgerät und die alten Kabel.
- 5 Schließen Sie das Splitterkabel (schwarz) an die Telefondose (mittlere Buchse 🛣 oder "F") und den Splitter (Buchse mit der Bezeichung "Amt") an.

### Hinweise:

( )

- Stecken Sie eventuell vorhandene Telefone aus.
- Haben Sie mehrere Telefondosen in Ihrem Haushalt, schließen Sie den Splitter an die 1. Telefondose (1. TAE) an. Fragen Sie ggf. bei Ihrem Hausbesitzer oder Vermieter nach, welche die 1. Telefondose ist.
- 6 Schließen Sie das Telefonkabel f
  ür Standard-Anschluss (gr
  üne Stecker) an den Splitter (mittlere Buchse moder "F") und den Speedport W 921V (linke, gr
  üne Buchse moder) an.
- 7 Schließen Sie das DSL-Kabel für Standard/Universal (graue Stecker) an den Splitter (Buchse "DSL") und den Speedport W 921V (graue Buchse "DSL") an.
- 8 Schließen Sie das Netzwerkkabel (gelbe Stecker) an den Speedport W 921V (Buchse "LAN 1") und den Computer (Buchse "LAN" ♣) an.
- 9 Schließen Sie das Steckernetzgerät an den Speedport W 921V und die Steckdose an.

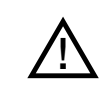

Trennen Sie den Speedport nicht vom Stromnetz oder vom DSL-Anschluss. Der dadurch entstehende Datenverlust könnte zur Folge haben, dass Ihr Gerät nicht mehr funktioniert.

10 Fahren Sie bei Schritt "3. Telefone anschließen" auf Seite 8 fort.

Gerät kabellos per WLAN verbinden

2

Hilfe

3

Ð

- 4 Falls Sie bereits einen DSL-Anschluss haben, entfernen Sie das alte Modem, das alte Netzgerät und die alten Kabel.
- 5 Schließen Sie das DSL-Kabel für IP- basierten Anschluss (graue Stecker) an die Telefondose (mittlere Buchse a oder "F") und den Speedport W 921V (Buchse mit der Bezeichung "DSL") an.

### Hinweise:

tung aus.

3

۲

Stecken Sie eventuell vorhandene Telefone aus.

Klappen Sie zur besseren Übersicht die

vorderen Umschlagseiten dieser Anlei-

 Haben Sie mehrere Telefondosen in Ihrem Haushalt, schließen Sie den Splitter an die 1. Telefondose (1. TAE) an. Fragen Sie ggf. bei Ihrem Hausbesitzer oder Vermieter nach, welche die 1. Telefondose ist.

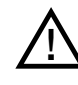

Benutzen Sie ausschließlich das mitgelieferte Kabel für die direkte Verbindung von Router und Telefondose. Andere Kabel können zu Schäden am Gerät führen.

- 6 Schließen Sie das Netzwerkkabel (gelbe Stecker) an den Speedport W 921V (Buchse "LAN 1") und den Computer (Buchse "LAN" ♣) an.
- 7 Schließen Sie das Steckernetzgerät an den Speedport W 921V und die Steckdose an.

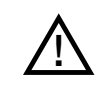

Trennen Sie den Speedport nicht vom Stromnetz oder vom DSL-Anschluss. Der dadurch entstehende Datenverlust könnte zur Folge haben, dass Ihr Gerät nicht mehr funktioniert.

8 Fahren Sie bei Schritt "3. Telefone anschließen" auf Seite 8 fort.

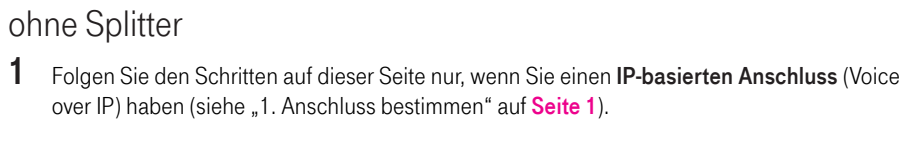

Verkabeln an einem IP-basierten Anschluss (Voice over IP),

2 Nehmen Sie die folgenden Teile aus der Verpackung. Den restlichen Packungsinhalt benötigen Sie nicht.

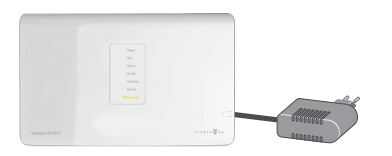

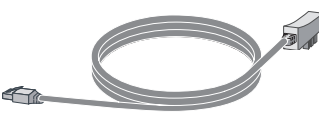

Speedport W 921V (WLAN-Router) und Steckernetzgerät

DSL-Kabel für IP-basierten Anschluss (graue Stecker)

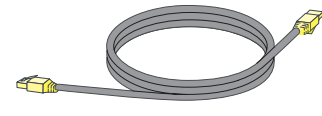

Netzwerkkabel (gelbe Stecker)

Partie Manharten Ingele Manharten Manharten de Jacobset Manharten de Jacobset

 $(\mathbf{r})$ 

### Sie benötigen zusätzlich die folgenden Dokumente (Beispiel Telekom):

- Auftragsbestätigung
- Ihre persönlichen Zugangsdaten

Daraus benötigen Sie folgende Angaben:

- Telefonnummern
- Anschlussart, Beispiel: "IP-basierter Anschluss"
- Anschlusskennung, Beispiel: "001122334455"
- Zugangsnummer (vormals T-Online Nummer), Beispiel: "554433221100"
- Mitbenutzernummer, Beispiel: "0001"
- Persönliches Kennwort, Beispiel: "12345678"

4

Hilfe

peedport anschließen und einrichte

Gerät kabellos per WLAN verbinden

### Verkabeln an einem Universal-Anschluss (ISDN)

- 1 Folgen Sie den Schritten auf dieser Seite nur, wenn Sie einen **Universal-Anschluss** (ISDN) haben (siehe "1. Anschluss bestimmen" auf **Seite 1**).
- 2 Nehmen Sie die folgenden Teile aus der Verpackung. Den restlichen Packungsinhalt benötigen Sie nicht.

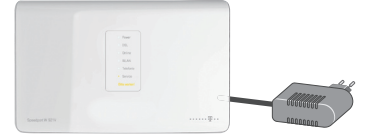

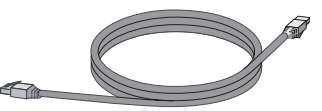

Speedport W 921V (WLAN-Router) und Steckernetzgerät

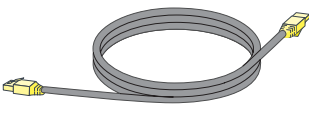

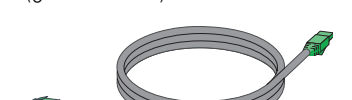

DSL-Kabel für Standard/Universal

(graue Stecker)

Netzwerkkabel (gelbe Stecker)

Telefonkabel für Universal-Anschluss (grüne Stecker)

neben der

ISDN-NTBA (eventuell schon

Telefondose montiert)

# Außerdem benötigen Sie die folgenden Teile aus Ihrem DSL-Paket (die Teile sind eventuell schon früher geliefert und montiert worden):

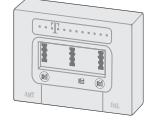

۲

Splitter (eventuell schon neben der Telefondose montiert)

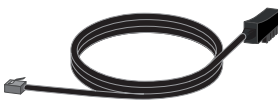

Splitterkabel, TAE-Anschlusskabel (schwarz)

Telefonkabel (schwarz)

### Sie benötigen zusätzlich die folgenden Dokumente (Beispiel Telekom):

- Auftragsbestätigung
  - Ihre persönlichen Zugangsdaten

Daraus benötigen Sie folgende Angaben:

- Telefonnummern
- Anschlussart, Beispiel: "Universal-Anschluss"
- Anschlusskennung, Beispiel: "001122334455"
- Zugangsnummer (vormals T-Online Nummer), Beispiel: "554433221100"
- Mitbenutzernummer, Beispiel: "0001"
- Persönliches Kennwort, Beispiel: "12345678"

**3** Klappen Sie zur besseren Übersicht die **hinteren** Umschlagseiten dieser Anleitung aus.

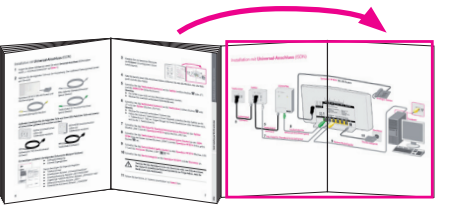

- 4 Falls Sie bereits einen DSL-Anschluss haben, entfernen Sie das alte Modem, das alte Netzgerät und die alten Kabel.
- 5 Schließen Sie das Telefonkabel (schwarz) an den Splitter (mittlere Buchse a oder "F") und den ISDN-NTBA (linke Buchse) an.

### Hinweise:

۲

- Der NTBA muss nicht mit dem Stromnetz verbunden werden.
- Stecken Sie eventuell vorhandene ISDN-Geräte aus.
- 6 Schließen Sie das Splitterkabel (schwarz) an die Telefondose (mittlere Buchse a oder "F") und den Splitter (Buchse "Amt") an.

### Hinweis:

- Stecken Sie eventuell vorhandene Telefone aus.
- Haben Sie mehrere Telefondosen in Ihrem Haushalt, schließen Sie den Splitter an die 1. Telefondose (1. TAE) an. Fragen Sie ggf. bei Ihrem Hausbesitzer oder Vermieter nach, welche die 1. Telefondose ist.
- 7 Schließen Sie das DSL-Kabel f
  ür Standard/Universal (graue Stecker) an den Splitter (Buchse "DSL") und den Speedport W 921V (graue Buchse "DSL") an.
- 8 Schließen Sie das Telefonkabel für Universal-Anschluss (grüne Stecker) an den ISDN-NTBA (eine der beiden rechten Buchsen "ISDN") und den Speedport W 921V (linke, grüne Buchse 2007) an.
- 9 Schließen Sie das Netzwerkkabel (gelbe Stecker) an den Speedport W 921V (Buchse "LAN 1") und den Computer (Buchse "LAN" (■ ﷺ) an.

10 Schließen Sie das Steckernetzgerät an den Speedport W 921V und die Steckdose an.

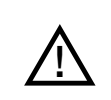

Trennen Sie den Speedport nicht vom Stromnetz oder vom DSL-Anschluss. Der dadurch entstehende Datenverlust könnte zur Folge haben, dass Ihr Gerät nicht mehr funktioniert.

11 Fahren Sie bei Schritt "3. Telefone anschließen" auf Seite 8 fort.

6

Patha Basterback Nation Roberts

Hilfe

7

Ð

### 3. Telefone anschließen.

Sie können an Ihren Speedport W 921V die folgenden Telefone anschließen. Wenn Sie ...

- Analoge und/oder schnurlose Telefone haben
   ... folgen Sie dem Abschnitt "Analoge Telefone" auf Seite 8.
- Ein Speedphone haben
   ... folgen Sie dem Abschnitt "Speedphone anmelden" auf Seite 9.
- ISDN-Telefone oder eine ISDN-Telefonanlage haben
   ... folgen Sie dem Abschnitt "ISDN-Telefone oder ISDN-Telefonanlage" auf Seite 9.

### Analoge Telefone

1 Schließen Sie analoge Telefone, Faxgerät oder Anrufbeantworter an den Speedport W 921V (Telefonbuchse "1" oder "2") an.

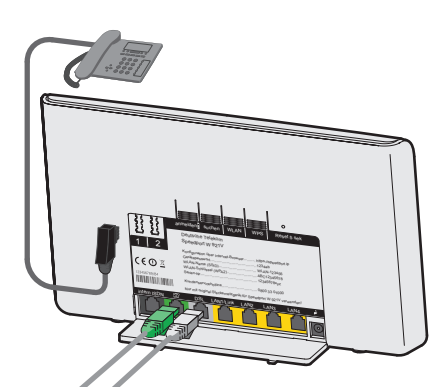

Hinweis: Bei einem Ausfall der Stromversorgung kann nur am Standard-Anschluss (analog, nicht bei Universal/ISDN) mit dem an der Buchse 1 angeschlossenen Telefon weitherhin telefoniert werden.

2 Fahren Sie bei Schritt "4. Kontrollieren" auf Seite 10 fort.

Für weitere Einstellungen schauen Sie bitte in der Bedienungsanleitung des Speedports nach.

### Speedphone anmelden

(Die Beschreibung gilt beispielhaft für Speedphone 100/500. Für andere Mobilteile schauen Sie bitte in die Bedienungsanleitung des Geräts.)

- 1 Entnehmen Sie das Speedphone der Verpackung und schalten Sie es ein.
- 2 Auf dem Display erscheint die Aufforderung, das Mobilteil an der Basisstation anzumelden. Drücken Sie den Softbutton "Anmelden".
- **3** Drücken Sie anschließend die Taste "anmelden" auf der Rückseite des Speedport W 921V. Warten Sie, bis das Speedphone anzeigt, dass die Anmeldung erfolgreich war. Ihr Speedphone ist nun mit dem Speedport W 921V verbunden und kann für Telefonate genutzt werden.

E Für weitere Einstellungen schauen Sie bitte in der Bedienungsanleitung des Speedphone nach.

4 Fahren Sie bei Schritt "4. Kontrollieren" auf Seite 10 fort.

### ISDN-Telefone oder ISDN-Telefonanlage

1 Schließen Sie Ihre ISDN-Telefone oder ISDN-Telefonanlage an den Speedport W 921V (Buchse "intern ISDN") an.

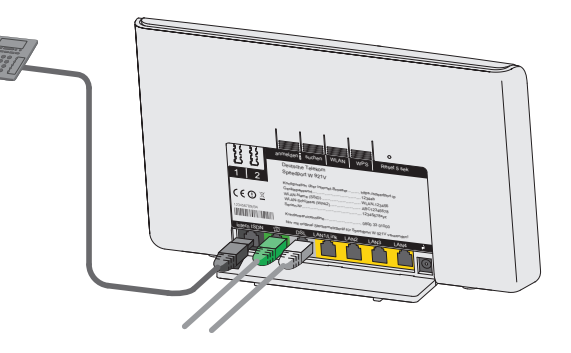

E Für weitere Einstellungen schauen Sie bitte in der Bedienungsanleitung des Geräts nach.

2 Fahren Sie bei Schritt "4. Kontrollieren" auf Seite 10 fort.

۲

Hilfe

( )

### 4. Kontrollieren.

- 1 Warten Sie eine Minute. Der Speedport W 921V prüft, ob eine neue Firmware (Betriebssoftware) verfügbar ist.
- 2 Wenn die Leuchtanzeige "Bitte warten!" blinkt, aktualisiert der Speedport W 921V seine Firmware.

|   | Power       |
|---|-------------|
|   | DSL         |
|   | Online      |
|   | WLAN        |
|   | Telefonie   |
| • | Service     |
|   | tte warten! |
|   |             |

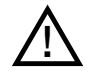

۲

Trennen Sie während der automatischen Aktualisierung der Firmware den Speedport nicht vom Stromnetz oder vom DSL-Anschluss. Der dadurch entstehende Datenverlust könnte zur Folge haben, dass Ihr Gerät nicht mehr funktioniert.

3 Überprüfen Sie die Anzeigeelemente. Sehen Sie den folgenden Zustand, können Sie mit dem nächsten Schritt fortfahren.

Hinweis: Falls die Leuchtanzeige "Power" blinkt, ist der Selbsttest fehlgeschlagen oder das Firmware-Update fehlgeschlagen. Wenden Sie sich dann an die Service-Hotline (siehe Kapitel "Hilfe" auf Seite 22).

| DSL       |
|-----------|
| Online    |
| WLAN      |
| Telefonie |
| Service   |
|           |

Power

Hinweis: Die Anzeige "Telefonie" leuchtet zu diesem Zeitpunkt nur bei einem Standard- oder Universal-Anschluss.

### 5. Konfigurieren.

Richten Sie nun den Speedport W 921V ein, um Internet und Telefonie nutzen zu können.

Wenn Sie ...

۲

- ein Kunde von der Telekom sind und DSL von der Telekom beziehen

   folgen Sie dem Abschnitt "Automatische Konfiguration (nur Telekom-Kunden)"
   auf Seite 12.
- kein Kunde von der Telekom sind und DSL bei einem anderen Anbieter beziehen ... folgen Sie dem Abschnitt "Manuelle Konfiguration" auf Seite 13.

Hilfe

Gerät kabellos per WLAN verbinden

### Automatische Konfiguration (nur Telekom-Kunden)

Sie können Ihren Speedport W 921V automatisch für den Internetzugang und die Telefonie einrichten.

- Schalten Sie den Computer ein.
- Starten Sie den Internet-Browser (z. B. Internet Explorer 🤗). Für die Konfiguration müssen 2 Sie nicht online sein.
- 3 Geben Sie autokonfig.telekom.de in die Adresszeile ein und drücken Sie die Eingabe-Taste. Sie werden automatisch auf die Konfigurationsseite weitergeleitet.

| Willkomm | Automatische Konfiguration von Speedport-Routern<br>n zum Konfigurationsservice für Kunden der Telekom. Hier können Sie Ihren Internetzugang<br>idie Telefonieeinstellungen in Ihrem Speedport-Router automatisch einrichten lassen.                                              |
|----------|----------------------------------------------------------------------------------------------------|
|          | Sie wurden auf diese Internetseite weitergeleist, weil Sie soeben einen Speedpont-Router der<br>Telekom an Ihren Computer angeschlossen haben. Oder Sie haben Ihren Router in die<br>Werkskinstellungen zurückgessett (Reset).                                                    |
|          | Wenn Sie die Automatische Konfiguration nutzen möchten, geben Sie bitte her ihre<br>Zugangenummer (vormatis "Conline Nummer) und ihr persönliches Kenmwort ein Nach dem<br>erfolgreichen Abschluss der Konfiguration können Sie ihren Internet-Zugang nutzen und<br>telefonieren. |
|          | Zugangenummer (vormals T-Online<br>Nummer) oder E-Mail-Adresse @+<br>online.de                                                                                                    |
|          | Persönliches Kennwort-oler<br>Passwort der E-Mail-Adresse @t-online.de<br>Wolfnick ich meine Zuganganummer und mein genönliches Kennwort?                                                                                                    |
|          | Konfiguration starten                                                                                                    |

Hinweis: Falls diese Webseite nicht erscheint, folgen Sie dem Abschnitt "Manuelle Konfiguration" auf der nächsten Seite dieser Anleitung.

- 4 Folgen Sie jetzt den Anweisungen auf der Webseite, um Ihren WLAN-Router automatisch konfigurieren zu lassen.
- 5 Überprüfen Sie, ob Ihre Internet-Verbindung funktioniert. Geben Sie die Adresse www.telekom.de in die Adresszeile Ihres Internet-Browsers ein.
- 6 Herzlichen Glückwunsch, Sie können jetzt im Internet surfen. Sie haben nun folgende Möglichkeiten:
  - Ihren Computer kabellos per WLAN verbinden. Folgen Sie dem Abschnitt "Gerät kabellos per WLAN verbinden (optional)" auf Seite 16.
  - Weitere Einstellungen vornehmen, z. B. Telefoniefunktionen (siehe Bedienungsanleitung).
  - Die Netzmanager-Software installieren. Der Netzmanager hilft bei der täglichen Nutzung und Überwachung des Internetzugangs über den Speedport und bietet Hilfe im Fehlerfall. Sie finden den Netzmanager kostenlos auf Ihrer Schnellstart-DVD oder online unter: www.telekom.de/netzmanager

### Manuelle Konfiguration

۲

Falls Sie kein Kunde der Telekom sind oder die automatische Konfiguration bei Ihnen nicht funktioniert, kann der Speedport W 921V auch manuell konfiguriert werden. Folgen Sie dazu der Anleitung und halten Sie Ihre Auftragsbestätigung (mit Anschlussart und Rufnummern) und Ihre persönlichen Zugangsdaten bereit.

- 1 Starten Sie den Internet-Browser (z. B. Internet Explorer (2). Für die Konfiguration müssen Sie nicht online sein.
- 2 Geben Sie in das Adressfeld folgende Adresse ein: http://speedport.ip (ohne "www.") und drücken Sie die Eingabe-Taste.

fen Sie ggf. die Verkabelung.

Geben Sie das Gerätepasswort von der Rückseite des Speedport W 921V

Klicken Sie auf die Schaltfläche

(Sie werden durch die Konfiguration

tung der Internetverbindung bietet Ihnen

der Assistent die Möglichkeit, mit der

Einrichtung der Telefonie fortzufahren.

(Beispiel: aaaA1aaa) in das Feld "Gerätepasswort Eingabe" ein und klicken Sie auf

gramms erscheint.

Login .

geführt).

3

4

5

6

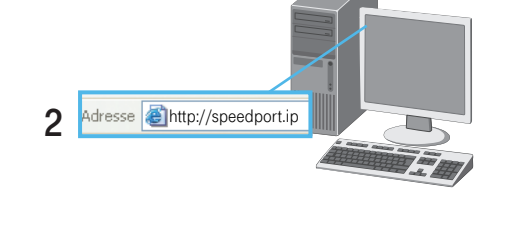

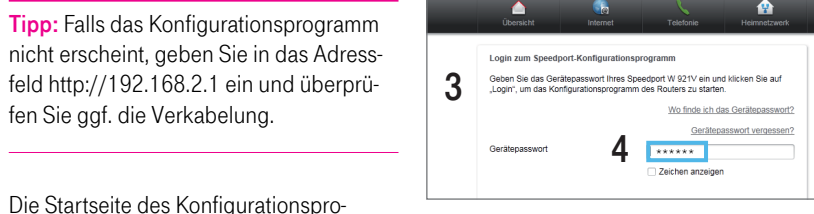

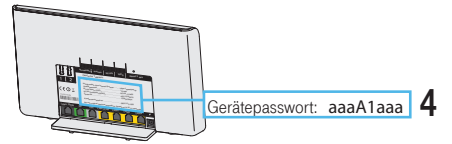

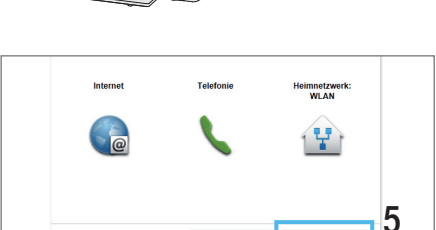

Assistent starten \_\_\_\_. Folgen Sie den Anweisungen des Konfigurationsprogramms Assistent starte Im Anschluss an die erfolgreiche Einrich-

۲

19.07.2011 08:48:52

Hilfe

- 7 Klicken Sie auf die Schaltfläche **Telefonie-Assistent**, um mit der Einrichtung der Telefonie zu beginnen. Folgen Sie den Anweisungen des Konfigurationsprogramms (Sie werden durch die Konfiguration geführt).
- 8 Im Anschluss an die erfolgreiche Einrichtung der Telefonie bietet Ihnen der Assistent die Möglichkeit, mit der Einrichtung des Heimnetzwerks (WLAN) fortzufahren.

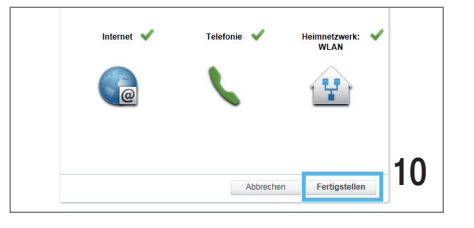

- 9 Klicken Sie auf die Schaltfläche WLAN Assistent um mit der Einrichtung des Heimnetzwerks (WLAN) zu beginnen. Folgen Sie den Anweisungen des Konfigurationsprogramms (Sie werden durch die Konfiguration geführt).
- **10** Im Anschluss an die erfolgreiche Einrichtung des Heimnetzwerks (WLAN) bestätigen Sie den Vorgang durch Klicken der Schaltfläche **Fertigstellen**.
- Internet
   Telefonia
   MinimeZawat
   Verburden Genze

   memohenorodurg pawe memohenorodurg pawe memohenorodurg
   Festinet Telefonia auto scholm
   Verburden Genze
   Verburden Genze

   Direkestig Topol, 005 6J
   Festinet Telefonia auto scholm
   Verburden Genze
   Verburden Genze

   Ukundlack two index und scholm
   Festinet Telefonia auto scholm
   Verburden Genze
   Verburden Genze

   Ukundlack two index und scholm
   Bestere Cambridge Her enschaften
   Verburden Genze
   Verburden Genze

   Ukundlack two index und scholm
   Bestere Scholm
   Verburden Genze
   Odere systemasiene auto senderleichung Noch

   Bestere Scholm
   Bestere Scholm
   Odere systemasiene auto senderleichung Noch
   Delen scholm auto senderleichung Noch
- **11** Überprüfen Sie, ob Ihre Internet-Verbindung funktioniert. Geben Sie die Adresse www.telekom.de in die Adresszeile Ihres Internet-Browsers ein.
- **12** Herzlichen Glückwunsch, Sie können jetzt im Internet surfen. Sie haben nun folgende Möglichkeiten:
  - Ihren Computer kabellos per WLAN verbinden. Folgen Sie dem Abschnitt "Gerät kabellos per WLAN verbinden (optional)" auf der nächsten Seite dieser Anleitung.
  - Weitere Einstellungen vornehmen, z. B. Telefoniefunktionen (siehe Bedienungsanleitung).
  - Die Netzmanager-Software installieren. Der Netzmanager hilft bei der täglichen Nutzung und Überwachung des Internetzugangs über den Speedport und bietet Hilfe im Fehlerfall. Sie finden den Netzmanager kostenlos auf Ihrer Schnellstart-DVD oder online unter: www.telekom.de/netzmanager

۲

Hilfe

15

14

۲

# Gerät kabellos per WLAN verbinden (optional).

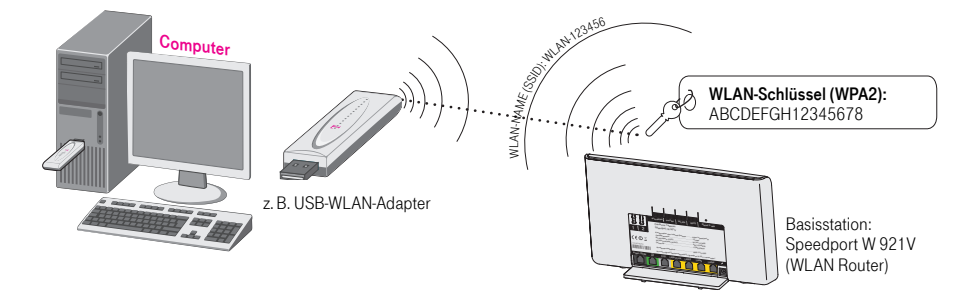

Ein kabelloses Computernetzwerk (WLAN) ermöglicht Ihnen, dass Sie kabellos (das heißt per Funk) auf das Internet zugreifen können. Neuere Notebooks verfügen meistens über einen eingebauten WLAN-Adapter. Ältere Notebooks und stationäre Computer können mit einem WLAN-Adapter nachgerüstet werden.

Wenn Sie den Computer für WLAN einrichten möchten und ...

### Nindows XP haben

۲

... folgen Sie dem Abschnitt "Den Computer für WLAN einrichten - Windows XP" auf Seite 17.

Windows Vista haben
 ... folgen Sie dem Abschnitt "Den Computer f
ür WLAN einrichten -

Windows Vista" auf Seite 18.

### Windows 7 haben

... folgen Sie dem Abschnitt "Den Computer für WLAN einrichten -Windows 7" auf Seite 19.

*i* einen WPS-fähigen WLAN-Adapter haben
 ... folgen Sie dem Abschnitt "Den Computer für WLAN einrichten - mit einem WPS-fähigen WLAN-Adapter auf Seite 20.

E Weitere Informationen finden Sie in der Bedienungsanleitung Speedport W 921V.

# Den Computer für WLAN einrichten – Windows XP.

- Schalten Sie die WLAN-Funktion an Ihrem Notebook ein.
- 2 Stellen Sie sicher, dass WLAN am Speedport aktiviert ist (LED WLAN muss leuchten). Falls sie nicht leuchtet, drücken Sie kurz den WLAN-Taster auf der Rückseite des Speedport. Nach wenigen Sekunden beginnt die LED WLAN zu leuchten.

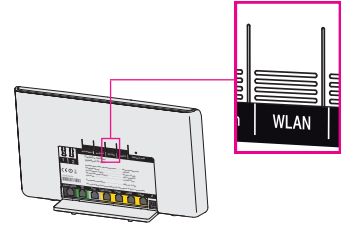

WLAN-Name (SSID): WLAN-123456 WLAN-Schlüssel (WPA2): ABCDEFGH1234567

- 3 Klicken Sie auf *start* > Verbinden mit > Drahtlose Netzwerkverbindung.
- 4 Wählen Sie Ihren WLAN-Namen (SSID) aus, der auch auf der Rückseite des Speedport steht (Beispiel: WLAN-123456). Klicken Sie auf Verbinden.
- 5 Tragen Sie den WLAN-Schlüssel (WPA2) ein, der auf der Rückseite des Speedport steht (Beispiel: ABCDEFGH12345678). Klicken Sie auf Verbinden.
- 6 Überprüfen Sie, ob Ihre Internet-Verbindung funktioniert. Starten Sie Ihren Internet-Browser und geben Sie www.telekom.de in die Adresszeile ein.

Adresse 🗃 www.telekom.de

16

Hilfe

## 🚰 Den Computer für WLAN einrichten – Windows Vista.

- **1** Schalten Sie die WLAN-Funktion an Ihrem Notebook ein.
- 2 Stellen Sie sicher, dass WLAN am Speedport aktiviert ist (LED WLAN muss leuchten). Falls sie nicht leuchtet, drücken Sie kurz den WLAN-Taster auf der Rückseite des Speedport. Nach wenigen Sekunden beginnt die LED WLAN zu leuchten.

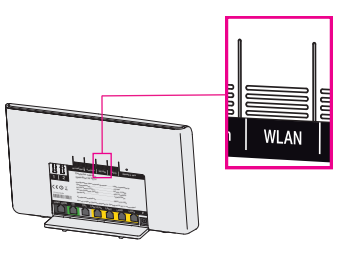

WLAN-Name (SSID): WLAN-123456 WLAN-Schlüssel (WPA2): ABCDEFGH12345678 ۲

- 3 Klicken Sie auf > Verbindung herstellen.
- 4 Wählen Sie Ihren WLAN-Namen (SSID) aus, der auch auf der Rückseite des Speedport steht (Beispiel: WLAN-123456). Klicken Sie auf Verbindung herstellen.
- 5 Tragen Sie den WLAN-Schlüssel (WPA2) ein, der auf der Rückseite des Speedport steht (Beispiel: ABCDEFGH12345678). Klicken Sie auf **Verbinden**.
- 6 Überprüfen Sie, ob Ihre Internet-Verbindung funktioniert. Starten Sie Ihren Internet-Browser und geben Sie www.telekom.de in die Adresszeile ein.

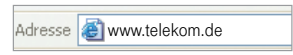

# Den Computer für WLAN einrichten – Windows 7.

- Schalten Sie die WLAN-Funktion an Ihrem Notebook ein.
- 2 Stellen Sie sicher, dass WLAN am Speedport aktiviert ist (LED WLAN muss leuchten). Falls sie nicht leuchtet, drücken Sie kurz den WLAN-Taster auf der Rückseite des Speedport. Nach wenigen Sekunden beginnt die LED WLAN zu leuchten.
- 3 Klicken Sie auf das Netzwerksymbol 🔛 unten rechts auf dem Bildschirm. Eine Liste der drahtlosen Netzwerke (WLANs) in Ihrer Umgebung erscheint.
- 4 Wählen Sie aus der Liste Ihren WLAN-Namen (SSID) aus, der auf der Rückseite des Speedport steht (Beispiel: WLAN-123456).
- 5 Klicken Sie auf Verbinden.
- 6 Tragen Sie unter **"Sicherheitsschlüssel"** Ihren WLAN-Schlüssel ein, der ebenfalls auf der Rückseite des Speedport aufgedruckt ist (Beispiel: ABCDEFGH12345678). Klicken Sie auf **OK**.
- 7 Überprüfen Sie, ob Ihre Internet-Verbindung funktioniert. Starten Sie Ihren Internet-Browser und geben Sie www.telekom.de in die Adresszeile ein.

Speedport anschließen und einrichten

WLAN

WLAN-Name (SSID): WLAN-123456

WLAN-Schlüssel (WPA2): ABCDEFGH12345678

Adresse 🐻 www.telekom.de

۲

۲

Hilfe

Gerät kabellos per WLAN verbinden

# Den Computer f ür WLAN einrichten – Mit einem WPS-f ähigen WLAN-Adapter.

Wie Sie einen WPS-fähigen WLAN-Adapter einrichten, wird Ihnen hier am Beispiel des Speedport W 101 Stick erklärt.

- 1 Installieren Sie den Speedport W 101 Stick auf Ihrem Computer.
- 2 Stellen Sie sicher, dass WLAN am Speedport aktiviert ist (LED WLAN muss leuchten). Falls sie nicht leuchtet, drücken Sie kurz den WLAN-Taster auf der Rückseite des Speedport. Nach wenigen Sekunden beginnt die LED WLAN zu leuchten.
- **3** Drücken Sie den WPS-Taster auf der Rückseite des Speedport mindestens 5 Sekunden, bis die LED WLAN anfängt zu blinken.
- 4 Öffnen Sie innerhalb von 2 Minuten die WLAN-Software des Speedport W 101 Stick auf Ihrem Computer und folgen Sie den Anweisungen auf Ihrem Bildschirm.
- 5 Überprüfen Sie, ob Ihre Internet-Verbindung funktioniert. Starten Sie Ihren Internet-Browser und geben Sie www.telekom.de in die Adresszeile ein.

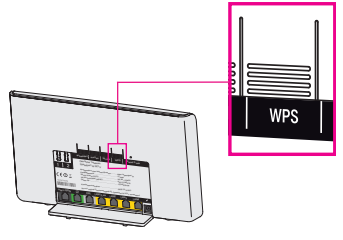

Adresse 🗃 www.telekom.de

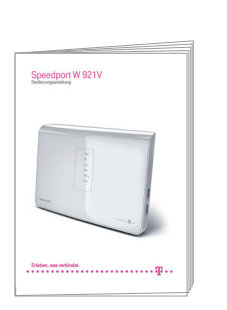

Hilfe.

۲

In der ausführlichen Bedienungsanleitung finden Sie detailierte Informationen über Ihren Speedport W 921V und weitere Hilfestellungen bei Problemen.

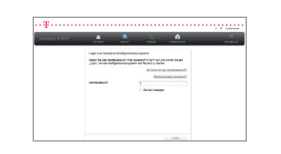

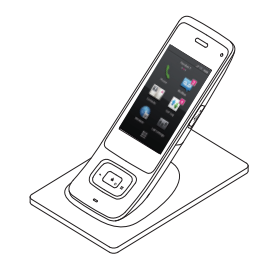

Innerhalb der Benutzeroberfläche des Speedport W 921V finden Sie weitere Informationen.

Klicken Sie mit der Maus auf die entsprechenden Eingabefelder oder die hervorgehobenen Texte.

Bei technischen Problemen mit Ihrem Speedport W 921V können Sie sich während der üblichen Geschäftszeiten an die Service-Hotline 0800 330 1000 der Deutschen Telekom wenden. Halten Sie folgende Informationen für Ihren Berater bereit:

- Welches Betriebssystem verwenden Sie: zum Beispiel Windows 7 oder Windows XP?
- Ist der Speedport W 921V per WLAN oder mit dem Netzwerkkabel am Computer angeschlossen?
- Mit welcher Firmware arbeitet der Speedport W 921V? (Die Firmware-Version finden Sie auf der Benutzeroberfläche des Speedport W 921V unter dem Menüpunkt "Status".)

Die Netzmanager-Software ...

- hilft Ihnen bei der täglichen Nutzung des Internetzugangs,
- hilft Ihnen bei z. B. bei Verbindungsproblemen,
- liefert Ihnen Informationen über Ihren Computer und Speedport W 921V.

Sie finden den Netzmanager kostenlos auf Ihrer Schnellstart-DVD oder online unter: **www.telekom.de/netzmanager** 

( )

Hilfe

# Speedport anschließen und einrichten

۲

# Gerät kabellos per WLAN verbinden

Leuchtanzeigen (LED).

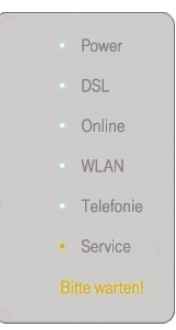

| LED           | Zustand        | Bedeutung                                                                             |
|---------------|----------------|---------------------------------------------------------------------------------------|
| Power         | leuchtet       | Stromversorgung ist eingeschaltet                                                     |
|               | blinkt einmal  | Selbsttest, Geräte-Reset                                                              |
|               | leuchtet (rot) | Selbsttest oder Firmware-Update fehlgeschlagen                                        |
|               | aus            | Stromversorgung ist ausgeschaltet                                                     |
| DSL           | leuchtet       | DSL-Synchronisation erfolgreich                                                       |
|               | blinkt stetig  | DSL-Synchronisation                                                                   |
|               | blinkt einmal  | Selbsttest, Geräte-Reset                                                              |
| Online        | leuchtet       | Internetverbindung (PPPoE) ist aufgebaut                                              |
|               | blinkt einmal  | Selbsttest, Geräte-Reset                                                              |
|               | aus            | Internetverbindung ist unterbrochen                                                   |
| WLAN          | leuchtet       | WLAN-Funktion eingeschaltet                                                           |
|               | blinkt einmal  | WPS (automatischer Abgleich) erfolgreich                                              |
|               | blinkt stetig  | WPS (automatischer Abgleich) wird durchgeführt                                        |
|               | blinkt einmal  | Selbsttest, Geräte-Reset                                                              |
|               | aus            | WLAN-Funktion ausgeschaltet                                                           |
| Telefonie     | leuchtet       | Telefonie bereit (ISDN, analog, UMTS, VoIP)                                           |
|               | blinkt         | DECT-Erkennung                                                                        |
|               | blinkt einmal  | Selbsttest, Geräte-Reset                                                              |
|               | aus            | Telefonie nicht eingerichtet                                                          |
| Bitte warten! | blinkt         | Es wird gerade eine automatische Konfiguration oder ein Firmware-Update durchgeführt. |

### Geräterückseite.

۲

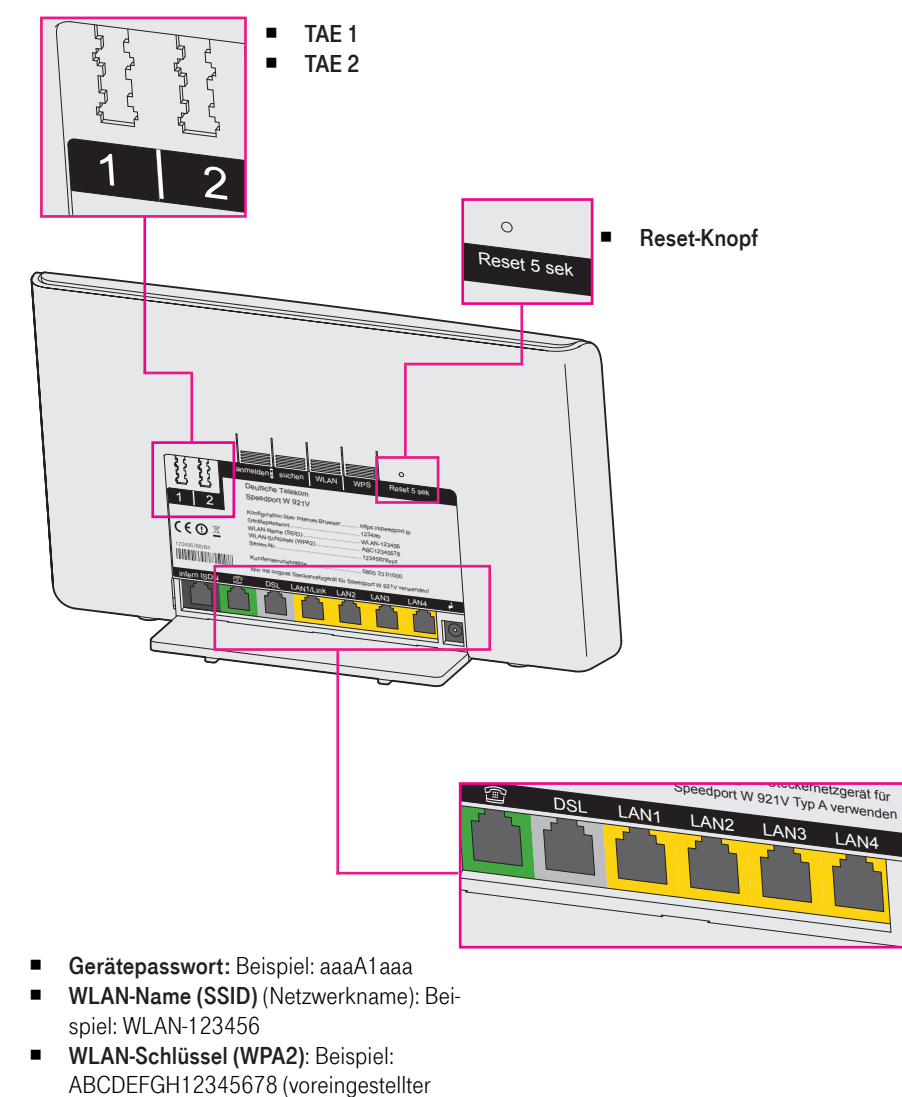

 Netzwerkschlüssel)
 Serien-Nr.: Beispiel: A000.111.00.000.111 (Die Seriennummer benötigen Sie z. B. bei einem Anruf beim technischen Kundendienst).

۲

# Inhaltsverzeichnis.

### Sicherheitshinweise.

| Speedport anschließen und einrichten.                                 | 1  |
|-----------------------------------------------------------------------|----|
| 1. Anschluss bestimmen                                                | 1  |
| 2. Geräte und Kabel anschließen                                       | 2  |
| 3. Telefone anschließen                                               | 8  |
| 4. Kontrollieren                                                      | 9  |
| 5. Konfigurieren                                                      | 10 |
| Gerät kabellos per WLAN verbinden (optional).                         | 16 |
| Den Computer für WLAN einrichten – Windows XP                         | 17 |
| Den Computer für WLAN einrichten – Windows Vista                      | 18 |
| Den Computer für WLAN einrichten – Windows 7                          | 19 |
| Den Computer für WLAN einrichten – Mit einem WPS-fähigen WLAN-Adapter | 20 |
| Hilfe.                                                                | 21 |
| Leuchtanzeigen (LED)                                                  | 22 |
| Geräterückseite                                                       | 23 |
| Inhaltsverzeichnis                                                    | 24 |

۲

۲

۲